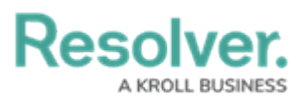

# Editing and Deleting a Relationship from an Object Type

Last Modified on 02/04/2025 3:30 pm EST

# Overview

Administrators can edit or delete object type relationships from their Orgs.

## **User Account Requirements**

The user must have Administrator or to edit or delete object type relationships.

## **Related Information/Setup**

To read more about adding a relationship to an object type, please refer to the Adding a Relationship to an Object Type article.

## Navigation

1. From the *Home* screen, click the **Administration** icon.

|      |            |                 | <br>\$ © £ |
|------|------------|-----------------|------------|
| Home | V My Tasks |                 |            |
|      | My Tasks   | ♦ SORT Q SEARCH |            |
|      |            |                 |            |
|      |            |                 |            |
|      |            |                 |            |
|      |            |                 |            |
|      |            |                 |            |
|      |            |                 |            |

Administration Icon

2. From the Administrator Settings menu, click Admin Overview.

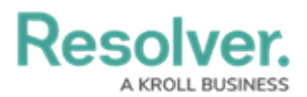

|      |            | G Search |             |  | ø                  | 2 |
|------|------------|----------|-------------|--|--------------------|---|
| Home | ✓ My Tasks |          |             |  | Admin Overview     |   |
|      |            |          |             |  | Settings           |   |
|      | My Tasks   | \$ SOR   | RT Q SEARCH |  | 20 User Management |   |
|      |            |          |             |  | Branding           |   |
|      |            |          |             |  | Languages          |   |
|      |            |          |             |  |                    |   |
|      |            |          |             |  |                    |   |
|      |            |          |             |  |                    |   |
|      |            |          |             |  |                    |   |
|      |            |          |             |  |                    |   |
|      |            |          |             |  |                    |   |
|      |            |          |             |  |                    |   |
|      |            |          |             |  |                    |   |
|      |            |          |             |  |                    |   |
|      |            |          |             |  |                    |   |
|      |            |          |             |  |                    |   |
|      |            |          |             |  |                    |   |
|      |            |          |             |  |                    |   |

Administrator Settings Menu

3. From the *Admin Overview* screen, click the **Object Types** tile under the **Data Model** section.

| Admin Overview |                      | Q Search              |                          | \$ © \$ |
|----------------|----------------------|-----------------------|--------------------------|---------|
|                | Data Model           |                       | Views                    |         |
|                | Cbject Types         | Object Type<br>Groups | Configurable Forms       |         |
|                | Fields               | Data Definitions      | Dashboard Builder        |         |
|                | Playbooks Automation |                       |                          |         |
|                | Data Access          |                       | Application Management   |         |
|                | User Groups Roles    |                       | Grg Manager Applications |         |

Object Types Tile

4. From the *Object Types* screen, enter a keyword in the **Search** field to narrow the object types list and click the object type with the relationship you want to edit or delete.

|                  |                                                                                                    | \$ @ L |
|------------------|----------------------------------------------------------------------------------------------------|--------|
| Data Model 🗸 🗸 🗸 | Object Types Object Type Groups Fields Assessments Data Definition Trade Rules Playbook Automation |        |
|                  | Admin:Object Types + CREATE OBJECT TYPE                                                            |        |
|                  | Q, Search                                                                                          |        |
|                  | ee Activity                                                                                        |        |
|                  | AT Activity Type                                                                                   |        |
|                  | Alert     Alerts inform compliance teams when new or proposed regulatory changes are               |        |

Object Types Name

5. From the *Edit Object Type* screen, click the **Relationships** tab to find the relationship

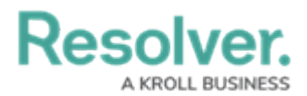

you want to edit or delete.

|            |   |                   |                             | ÷         | Q Search           |                 |             | •••                 |                    |  |
|------------|---|-------------------|-----------------------------|-----------|--------------------|-----------------|-------------|---------------------|--------------------|--|
| Data Model | ~ | Object Types      | Object Type Groups          | Fields    | Assessments        | Data Definition | Trade Rules | Playbook Automation |                    |  |
|            |   | Admin:            | Edit Object T               | ype       |                    |                 |             |                     |                    |  |
|            |   | Activity          |                             |           |                    |                 |             |                     | 1                  |  |
|            |   | Act               |                             |           |                    |                 |             |                     |                    |  |
|            |   | Workflow          | Concatenations              |           |                    |                 |             |                     |                    |  |
|            |   | Workflo           | w                           |           |                    |                 |             |                     |                    |  |
|            |   | CONF              | IGURE WORKFLOW              |           |                    |                 |             |                     |                    |  |
|            |   | Overview          | Fields (18) Form            | nulas (8) | Relationships (16) | References (1)  | Roles (1)   |                     |                    |  |
|            |   |                   |                             |           |                    | -               |             | C                   | + ADD RELATIONSHIP |  |
|            |   | All of the relati | ionships Activity is involv | ed in.    |                    |                 |             |                     |                    |  |
|            |   | Activity Ta       | isks                        |           |                    |                 |             |                     | â                  |  |
|            |   | Activity Ty       | rpe                         |           |                    |                 |             |                     | â                  |  |
|            |   | Attachme          | nts                         |           |                    |                 |             |                     | â                  |  |

Relationships Tab

#### **Editing an Object Type Relationship**

 From the **Relationships** tab, click the relationship you want to edit. From the **Edit Relationship** pop-up, you can edit a relationship name, reference name, long name, or object type group.

|                |                      |                              | ⊕ (Q Se     | sarch           |                 |           |                                                                                                    | \$ ?        | Do  |
|----------------|----------------------|------------------------------|-------------|-----------------|-----------------|-----------|----------------------------------------------------------------------------------------------------|-------------|-----|
| Data Model 🗸 🗸 | Object Types         | Object Type Groups           | Fields A    | ssessments      | Data Definition | Trade Rul | ules Playbook Automation                                                                                                    |             |     |
|                | Admin:Ed             | lit Object Ty                | pe          |                 |                 |           | EDIT RELATIONSHIP                                                                                                    |             | ×   |
|                | Activity             |                              |             |                 |                 |           | * Relationship Name Activity Tasks                                                                                                    |             |     |
|                |                      |                              |             |                 |                 |           | Reference Name                                                                                                    |             | - 1 |
|                | Act                  |                              |             |                 |                 |           | Activity                                                                                                    |             |     |
|                | Workflow             | Concatenations               |             |                 |                 |           | The Reference name is the reverse of the relationship name (e.g. Witness > Witnessed). It will b<br>relationship is displayed as a reference on an object type form. | used when a |     |
|                | Workflow             |                              |             |                 |                 |           | Long Name                                                                                                    |             |     |
|                |                      | REWORKFLOW                   |             |                 |                 |           |                                                                                                    |             | h.  |
|                |                      |                              | _           |                 | -               |           | The Long Name is optional and can be used in select parts of the application to provide a more<br>question to the user.                                              | etailed     |     |
|                | Overview F           | Fields (18) Formula          | is (8) Rela | ationships (16) | References (1)  | R         | * Object Type Group                                                                                                    |             |     |
|                |                      |                              |             |                 |                 |           | Task                                                                                                    | ~           |     |
|                | All of the relations | hips Activity is involved in | n.          |                 |                 | L         |                                                                                                    |             |     |
|                | Activity Tasks       | 5                            |             |                 |                 |           | Lload Pv                                                                                                    |             |     |
|                | Activity Type        |                              |             |                 |                 |           | Other entities that are using this relationship/reference.                                                                                                    |             |     |

Edit Relationship Pop-Up

2. The **Used By** section lists which dashboard data sets, data definitions, forms (excluding relationships within a relationship table), formula variables, playbook automations, reports, and workflow actions use the relationship.

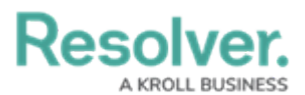

|                |                                                                 | Q Search                    |                 |             | •••                                                                                                    | \$ @ L          |
|----------------|-----------------------------------------------------------------|-----------------------------|-----------------|-------------|----------------------------------------------------------------------------------------------------|-----------------|
| Data Model 🗸 🗸 | Object Types Object Type Groups                                 | Fields Assessments          | Data Definition | frade Rules | Playbook Automation                                                                                            |                 |
|                | Admin: Edit Object Ty                                           | /pe                         |                 | ED          | IT RELATIONSHIP                                                                                                | ×               |
|                | Activity                                                        |                             |                 | T?<br>qu    | te Long Name is optional and can be used in select parts of the application to provide<br>sestion to the user. | a more detailed |
|                | Act                                                             |                             |                 | *           | Object Type Group<br>Task                                                                                      | ~               |
|                | Workflow Concatenations                                         |                             |                 | Ŀ           |                                                                                                    |                 |
|                | Workflow                                                        |                             |                 | 0<br>0      | Ised By<br>ther entities that are using this relationship/reference.                                           |                 |
|                | CONFIGURE WORKFLOW                                              |                             |                 | D           | ata Definitions<br>Task (Activity; Case; Incident).                                                            |                 |
|                | Overview Fields (18) Formu                                      | Ilas (8) Relationships (16) | References (1)  | Re          | rms<br>Activity - CC - Read Only.                                                                              |                 |
|                |                                                                 |                             |                 |             | Activity - CC - Officer Portal - Requires Review.                                                              |                 |
|                | All of the relationships Activity is involved<br>Activity Tasks | l in.                       |                 |             | Activity - CC - Edit.                                                                                          |                 |
|                | Activity Type                                                   |                             |                 |             | Task - IRM - Edit.                                                                                             |                 |

Used By Section

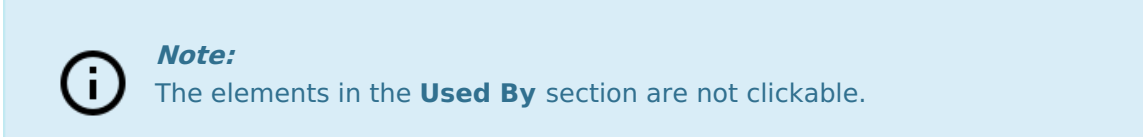

3. From the *Edit Object Type* screen, click the **Done** button to save all changes.

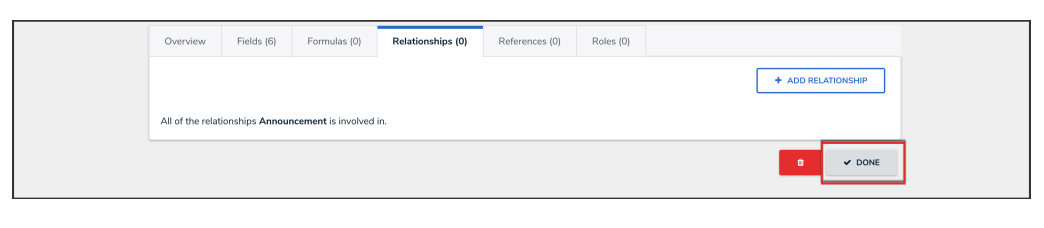

Done Button

#### **Deleting an Object Type Relationship**

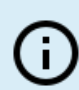

#### Note:

Relationships that are referenced by regular or n-depth formula variables, or relationships used by assessment anchors, data definitions, launched assessments, or mapped objects, cannot be deleted.

 From the **Relationships** tab, click the **Delete** icon beside the relationship you want to delete.

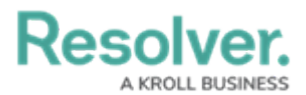

| Overview                     | Fields (6)             | Formulas (0)        | Relationships (1) | References (0) | Roles (0) |                    |
|------------------------------|------------------------|---------------------|-------------------|----------------|-----------|--------------------|
|                              |                        |                     |                   |                |           | + ADD RELATIONSHIP |
| All of the rela<br>Relations | tionships Annou<br>hip | ncement is involved | in.               |                |           | Û                  |
|                              |                        |                     |                   |                |           | DONE               |

Delete Icon

2. Click the **Delete** button to confirm deletion.

| Overview      | Fields (6)              | Formulas (0)        | Relationships (1) | References (0) | Roles | s (0)                    |               |          |
|---------------|-------------------------|---------------------|-------------------|----------------|-------|--------------------------|---------------|----------|
| All of the re | ationships <b>Annou</b> | ncement is involved | in.               |                |       | Delete this relationship | ?<br>* CANCEL | DELETE   |
| Relation      | ship                    |                     |                   |                |       |                          |               | Û        |
|               |                         |                     |                   |                |       |                          |               | O V DONE |

Delete Button

3. From the *Edit Object Type* screen, click the **Done** button to save all changes.

|                                                       | + ADD RELATIONSHIP |
|-------------------------------------------------------|--------------------|
|                                                       |                    |
| All of the relationships Announcement is involved in. |                    |
|                                                       | DONE               |

Done Button